## EXEMPLES D'INSCRIPTIONS ONLINE SECURISEES POUR LE JOUR "J"

- 1. Connectez vous à votre compte
- 2. Cliquez sur l'icône Courses (ampoule) dès 13h00

| Coupe de Noël powered by Mop V1.0. | 1.0 | web |
|------------------------------------|-----|-----|
| Coupe de Noël                      |     |     |
| 🕒 Données                          |     |     |
| A Groupe                           |     |     |
| Competitions                       |     |     |
| 🔍 Courses                          |     |     |
| Chercher Go                        |     |     |

3. Trouvez de la place dans une course proposée :

| Carrés verts  | = | places disponibles                   |
|---------------|---|--------------------------------------|
| Carrés rouges | = | places non dispon <mark>ibles</mark> |

Si vous désirez acheter une seule place -> cliquez sur Inscription.
 Si vous désirez acheter plusieurs places -> Enlever le "1" et mettez votre nombre désiré, puis cliquez sur Inscription

| Humoristique sam 18 déc à 10:35 🦰 Série 020 (Samedi 18 décembre 2021)        | 40.00 CHF 1 Inscription 40.00 CHF 25 (0/25) |
|------------------------------------------------------------------------------|---------------------------------------------|
| Humorislique sam 18 déc à 10:40 🦰 Série 021 (Samedi 18 décembre 2021)        | 40.00 CHF 1 Inscription 25 (0/25)           |
| Humoristique sam 18 déc à 10:45 🧟 <u>Série 022 /Samedi 18 décembre 2021)</u> | 40.00 CHF 1 Inscription 25 (0/25)           |
| Humoristique sam 18 déc à 10:50 🧟 <u>Série 023 (Samedi 18 décembre 2021)</u> | 40.00 CHF                                   |

5. Cliquez sur **Commander** (*exemple ci-dessous pour un achat de* 5 *places*) et remplissez le formulaire en acceptant les conditions générales et cliquez sur **Confirmer la commande et faire le paiement.** 

| Course       | S                    |                                     |             |            |                 |          |                |       |
|--------------|----------------------|-------------------------------------|-------------|------------|-----------------|----------|----------------|-------|
| Type         | Quend                | Titre                               |             |            | Prix            |          |                |       |
| Humoristique | e sam 18 déc à 09:45 | Série 010 (Samedi 18 décembre 2021) |             |            | 40.00 CHF 5 Ins | cription | 25 (0          | 0/25) |
|              |                      |                                     |             |            |                 |          |                |       |
|              |                      |                                     |             |            |                 |          |                |       |
| 0            | Courses              |                                     |             |            |                 |          |                |       |
|              |                      |                                     |             |            |                 |          |                |       |
|              | ourses   N           | Aon caddie (1)                      |             |            |                 |          |                |       |
|              |                      |                                     |             |            |                 |          |                |       |
| 1            | der le cadd          | ie Commander                        |             |            |                 |          |                |       |
|              | der le cauu          | Commander                           |             |            |                 |          |                |       |
| N.           | on ood               | lio                                 |             |            |                 |          |                |       |
|              | on cau               | ale.                                |             |            |                 |          |                |       |
| produ        | uit(s)               |                                     | até         | prix/unité |                 |          | total          |       |
|              |                      |                                     | 4           |            |                 | _        |                |       |
| Série        | e 010 (Sam           | edi 18 décembre 2021                | ) 5 Aiouter | x 40.00 C  | HE (0% VAT)     | =        | 200.00 CHE     |       |
|              | <u>,</u>             |                                     |             |            |                 |          | 200100 0111    |       |
|              |                      |                                     |             |            |                 |          | 200.00 CHE TTC |       |
|              |                      |                                     |             |            |                 |          |                |       |

| Nom       isit         Preinom       isit         N*, Rue       xxxxxxxxxxxxxxxxxxxxxxxxxxxxxxxxxxxx                                                                                                    | 🔍 Courses            |                                                                                                    |
|----------------------------------------------------------------------------------------------------|----------------------|----------------------------------------------------------------------------------------------------|
| Available       N: Rue       xxxxxxxxxxxxxxxxxxxxxxxxxxxxxxxxxxxx                                                                                                    | Nom                  | Itaat                                                                                                    |
| With the ix ix ix         Code posital, Ville         ix ix         Pays         Subse         Product         ## production         S S Sele of 010 (Samedi 18 dicembre 2021) 40.00 CHF 0.00 (0%) = 200.00 CHF         1         1         2         1         2         2         3         3         4         1         2         2         2         3         3         3         4         2         3         3         3         4         4         4         5         Conditions généries:         1       C. C ards de crédit (via service diatarano)         Image: 01         1       C ards de crédit (via service diatarano)         Image: 01       Conditions généries:         1       C ards de crédit (via service diatarano)         Image: 01       Conditions généries:         1       C ards de crédit (via service diatarano)         Image: 01       Conte de crédit (via service diatara                                                                                                    | Drángm               | Itaet                                                                                                    |
| Code possi, View Xux       Xux         Pays       Suisse         Produtt       Yell possition         View Xux       Yell possition         Produtt       Yell possition         Produtt       Yell possition         View Xux       Yell possition         Produtt       Yell possition         View Xux       Yell possition         View Xux       Yell possition      <                                                                                                    | Nº Duo               |                                                                                                    |
| Conditions géréréres       1. Ce règlement fait intégralement partie du contrat entre<br>l'agene du me definition de visione datatrans)         Paiement          • Cante de crédit (via service datatrans)          Paiement          • Cante de crédit (via service datatrans)          Conditions géréréres          • Cante de crédit (via service datatrans)          Conditions géréréres          • Cante de crédit (via service datatrans)          Conditions géréréres          • Carte de crédit (via service datatrans)          Conditions géréréres          • Carte de crédit (via service datatrans)          Conditions géréréres          • Certe de crédit (via service datatrans)          Conditions géréréres          • Certe de crédit (via service datatrans)          Conditions géréréres          • Certe de crédit (via service datatrans)          Conditions géréréres          • Certe de crédit (via service datatrans)          Communique ce règlement fait intégralisetur et de ses           • Segonsabilité          2. Auge A          · Segonsabilité          3. De Carte de crédite touter responsabilité vis-à-vis          4. Auge A          · Se gérerere des titers          5. De Carte de crédite de l'organisateur et de ses          5. De Carte de crédite toute responsabilité vis-à-vis                                                                                                    | Code postal Ville    |                                                                                                    |
| Produit       Fille produits)         Produit       Fille produits)         S x Serie 010 (Samedi 16 décembre 2021) 40.00 CHF 0.00 (0%) = 200.00 CHF         1       Agle 2         2       Agle 4         3       Agle 4         4       Supple 4         5       Carle de crédit (via service datatrans)                                                                                                    | Code postal, ville   |                                                                                                    |
| Produti       # produtidii       @ wintermine wintermine wint                                                 | Note                 |                                                                                                    |
| Produit       p# produitid       producted       total         5 x Sene 010 (Samed 18 décembre 2021) 40.00 CHF 0.00 (0%) = 200.00 CHF       1       1         2 [Algle 3       -       2       1       1       0       1         4 [Algle 10       -       -       -       -       -       -       -       -       -       -       -       -       -       -       -       -       -       -       -       -       -       -       -       -       -       -       -       -       -       -       -       -       -       -       -       -       -       -       -       -       -       -       -       -       -       -       -       -       -       -       -       -       -       -       -       -       -       -       -       -       -       -       -       -       -       -       -       -       -       -       -       -       -       -       -       -       -       -       -       -       -       -       -       -       -       -       -       -       -       -       -       -       -       - <th></th> <th></th>                                                                                                    |                      |                                                                                                    |
| Paiement Paiement Conditions générales I. Ce règlement fait intégralement partie du contrat entre l'organisateur et le nageur. Ce règlement s'applique inscrite ou lors d'inscriptions d'autres personne; dans communiquer ce règlement aux tiers concernés. 2. Responsabilité 2. Le aresponsabilité 2. Le aresponsabilité 2. Le aresponsabilité 2. Le aresponsabilité 2. Le aresponsabilité 2. Le aresponsabilité 2. Le aresponsabilité 3. Le aregonsabilité 3. Le aregonsabilité 3. Le aregonsabilité 3. Le aregonsabilité 3. Le aresponsabilité 3. Le aregonsabilité 3. Le aregonsabilité 3. | Produits             | gtěl     produit(s)     privlunité     total       5 x Série 010 (Samedi 18 décembre 2021) 40.00 CHF 0.00 (0%) = 200.00 CHF     1.     Áigle 2     ¥       1.     Áigle 3     ¥       3.     Áigle 4     ¥       4.     Áigle 10     ¥       5.     Christophe ¥                                                                                                    |
| Paiement          • Carte de crédit (via service datatrans)         •         •         •                                                                                                    |                      | = 200.00 CHF                                                                                                    |
| Conditions générales  1. Ce règlement fait intégralement partie du contrat entre 1 <sup>2</sup> organisateur et le nageur. Ce règlement s'applique également lors d'une modification du nom de la personne inscrite ou lors d'inscriptions d'autres personnes; dans ces cas, le nageur qui fait les démarches s'engage à comuniquer ce règlement aux tiers concernés. 2. Responsabilité 2.1. La responsabilité de l'organisateur et de ses partenaires n'est pas engagée pour les risques de toutes natures prises par les participants. Le participant est, en particulier, responsabil de se présenter au départ en bonne santé et bin entraîné. Les nageurs doivent être personnellement assurés. 2. L'organisateur décline toute responsabilité vis-à-vis des spectateurs et des tiers. 3. Déclaration relative à la protection des données Les dispositions ci-après s'appliquent à la saisie et à Pruilisation de vos données personnelles lors de la Premarque Pre fois la commande confirmée, le système conserve durant 10 minutes vote réservation, vous avez donc 10 minutes pour effectuer le paiement. Si la page de paiement n'est pas enficiée, cela signifie que votre navigateur est trop ancien, essayez avec chrome par example. Confirmer la commande                                                                                                    | Paiement             | Carte de crédit (via service datatrans)                                                                                                    |
| Conditions générales       1. Ce règlement fait intégralement partie du contrat entre<br>l'organisateur et le nageur. Ce règlement s'applique<br>galement lors d'une modification du nom de la personne<br>inscrite ou lors d'inscriptions d'autres personnes; dans<br>ces cas, le nageur qui fait les démarches s'engage à<br>communiquer ce règlement aux tiers concernés.         2. Responsabilité       2.1. La responsabilité de l'organisateur et de ses<br>partenaires n'est pas engagée pour les risques de toutes<br>natures prises par les participants. Le participant est, en<br>particulier, responsable de se présenter au départ en bonne<br>santé et bien entraîné. Les nageurs doivent être<br>personnellement assurés.         2.2. L'organisateur décline toute responsabilité vis-à-vis<br>des spectateurs et des tiers.         3. Déclaration relative à la protection des données<br>Les dispositions ci-apès s'appliquent à la saisie et à<br>l'utilisation de vos données personnelles lors de la         Remarque       Une fois la commande confirmée, le système conserve durant 10 minutes<br>votre réservation, vous avez donc 10 minutes pour effectuer le paiement.<br>Si la page de paiement n'est pas affichée, cela signifie que votre navigateur est trop ancien, essayez avec chrome par example.         Confirmer la commande et faire le paiement       Retour                                                                                                    |                      |                                                                                                    |
| Les dispositions ci-après s'appliquent à la saisie et à<br>l'utilisation de vos données personnelles lors de la<br>Caccepter les conditions générales<br>Remarque<br>Une fois la commande confirmée, le système conserve durant 10 minutes<br>votre réservation, vous avez donc 10 minutes pour effectuer le paiement.<br>Si la page de paiement n'est pas affichée, cela signifie que votre navigateur est trop ancien, essayez avec chrome par example.<br>Confirmer la commande et faire le paiement<br>Annuler la commande                                                                                                    | Conditions générales | <ol> <li>Ce règlement fait intégralement partie du contrat entre<br/>l'organisateur et le nageur. Ce règlement s'applique<br/>également lors d'une modification du nom de la personne<br/>inscrite ou lors d'inscriptions d'autres personnes; dans<br/>ces cas, le nageur qui fait les démarches s'engage à<br/>communiquer ce règlement aux tiers concernés.</li> <li>Responsabilité<br/>2.1. La responsabilité de l'organisateur et de ses<br/>partenaires n'est pas engagée pour les risques de toutes<br/>natures prises par les participants. Le participant est, en<br/>particulier, responsable de se présenter au départ en bonne<br/>santé et bien entraîné. Les nageurs doivent être<br/>personnellement assurés.</li> <li>2.1. Li royganisateur décline toute responsabilité vis-à-vis<br/>des spectateurs et des tiers.</li> <li>Déclaration relative à la protection des données</li> </ol> |
| votre réservation, vous avez donc 10 minutes pour effectuer le paiement.<br>Si la page de paiement n'est pas affichée, cela signifie que votre navigateur est trop ancien, essayez avec chrome par example.         Confirmer la commande et faire le paiement         Annuler la commande                                                                                                    | Remarque             | Les dispositions ci-après s'appliquent à la saisie et à<br>l'utilisation de vos données personnelles lors de la                                                                                                    |
| Confirmer la commande et faire le paiement Retour Annuler la commande                                                                                                    |                      | votre réservation, vous avez donc 10 minutes pour effectuer le paiement.<br>Si la page de paiement n'est pas affichée, cela signifie que votre navigateur est trop ancien, essayez avec chrome par example.                                                                                                    |
| Annuler la commande                                                                                                    | Confirmer la comman  | de et faire le paiement Retour                                                                                                    |
|                                                                                                    | Annuler la commande  |                                                                                                    |

**Votre commande est validée une fois le paiement effectué** (bien connaître son secure code si la banque le demande)

| Participations           |                                                                                   |
|--------------------------|-----------------------------------------------------------------------------------|
|                          |                                                                                   |
| Mise-à-jour effectuée    |                                                                                   |
| Le paiement est confirmé | Les participants vont recevoir un mail avec les données relatives à l'inscription |
| Le paiement est confirmé | Les participants vont recevoir un mail avec les données relatives à l'inscription |

Vous pouvez également voir vos inscriptions et vos achats en cliquant sur **les feuillets Inscriptions ou Achats** 

| Aperçu       Nageurs       Mon groupe       Inscriptions       Achats         Inscription à une course       Inscription à une course       Inscription à une course |                           |                   |                                    |          |                                                                                |  |
|----------------------------------------------------------------------------------------------------|---------------------------|-------------------|------------------------------------|----------|--------------------------------------------------------------------------------|--|
| Párinda                                                                                                    | Quand                     | Fauine            | Course                             | Status   | ennat Chronomètre (mr.) Participant                                            |  |
| 1 Saison 2021 - 82ème SAMEDI & 83ème DIMANCHE                                                                                                    | sam 18 déc à 09:45        | Groupe            | Série 010 (Samedi 18 décembre 2021 | Confirmé | Christophe (56 ans)                                                            |  |
|                                                                                                    | sam to dec a 05.45        | Gioupe            | Selle 010 (Samedi 10 decembre 2021 | Comme    | Crinitopile (30 ans)                                                           |  |
| <ol> <li>Saison 2021 - 82ème SAMEDI &amp; 83ème DIMANCHE</li> </ol>                                                                                                  | sam 18 déc à 09:45        | Groupe            | Série 010 (Samedi 18 décembre 2021 | Confirmé | - Aigle 2 (51 ans)                                                             |  |
| 3. Saison 2021 - 82ème SAMEDI & 83ème DIMANCHE                                                                                                    | sam 18 déc à 09:45        | Groupe            | Série 010 (Samedi 18 décembre 2021 | Confirmé | - Aigle 3 (51 ans)                                                             |  |
| 4. Saison 2021 - 82ème SAMEDI & 83ème DIMANCHE                                                                                                    | sam 18 déc à 09:45        | Groupe            | Série 010 (Samedi 18 décembre 2021 | Confirmé | - Aigle 4 (51 ans)                                                             |  |
| 5. Saison 2021 - 82ème SAMEDI & 83ème DIMANCHE                                                                                                    | sam 18 déc à 09:45        | Groupe            | Série 010 (Samedi 18 décembre 2021 | Confirmé | - Aigle 10 (51 ans)                                                            |  |
| Groupe Aperçu Nageurs Mon groupe Inscriptions                                                                                                    | ats                       |                   |                                    |          |                                                                                |  |
| Inscription à une course                                                                                                    | _                         |                   |                                    |          |                                                                                |  |
| Payée                                                                                                    | Chercher                  |                   |                                    |          |                                                                                |  |
| Achats                                                                                                    |                           |                   |                                    |          |                                                                                |  |
| Commande nº Date de saisie         Libélé           3036         2021-10-12 15:38:32         Série 010 (Samedi 18 décembrie)                                         | e 2021) (Aigle 2 ,Aigle 3 | Aigle 4 ,Aigle 10 | Christophe )                       | CDN      | eur Nom du olient Paiement Total Statut<br>/IP Groupe 200.00 CHF Paiement reçu |  |